# How to access Synaptic Comparator using Microsoft Edge

Last Modified on 14/04/2022 11:22 am BST

Using **Internet Explorer mode** provides compatibility with Silverlight while using Microsoft Edge technology, much the same as if a plugin/extension is used.

To access Comparator using Microsoft Edge please use the following steps:

Firstly, access **Settings** in your Microsoft Edge browser by clicking on the 3 dots top right:

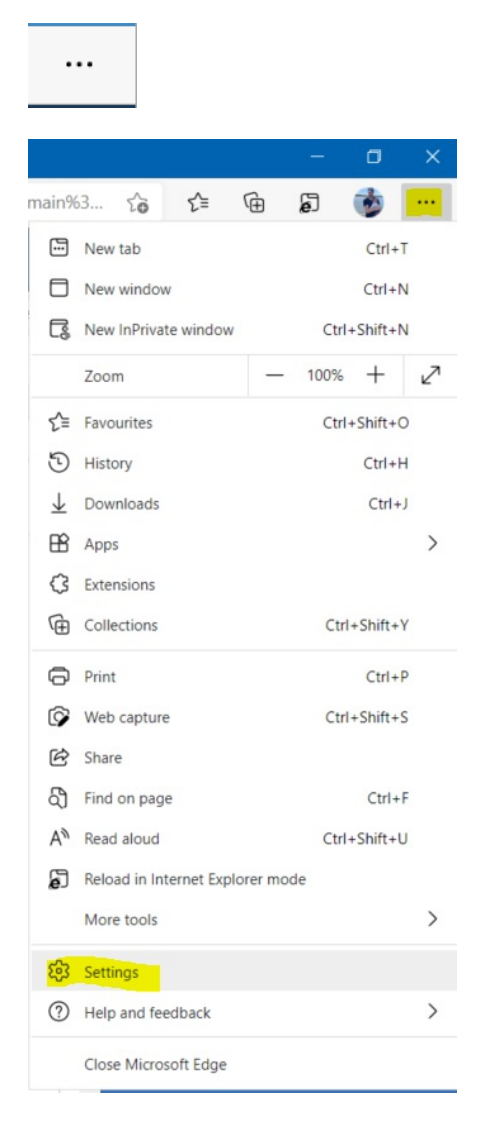

Search for 'Customise Toolbar' in the search box and ensure this is toggled to enabled as below.

| Settings                      | Customise toolbar - 1 result                       |                      |
|-------------------------------|----------------------------------------------------|----------------------|
| Q customise toolbar X         | Show tab actions menu                              |                      |
| Profiles                      | Show vertical tabs for all current browser windows | Turn on Turn off     |
| Privacy, search, and services | Show home button                                   |                      |
| ③ Appearance                  | Set home page below                                |                      |
| 🕛 On start-up                 | O New tab page                                     |                      |
| New tab page                  | http://www.google.com/                             | Save                 |
| 🖄 Share, copy and paste       |                                                    |                      |
| Cookies and site permissions  | Show extensions button                             |                      |
| Default browser               | Show favourites bar                                | Only on new tabs 🗸 🗸 |
| ↓ Downloads                   | Show favourites button                             |                      |
| 😤 Family safety               | Show downloads button                              | •                    |
| A <sup>P</sup> t Languages    | Characteristics                                    |                      |
| Printers                      | Snow history button                                | U.                   |
| 🖵 System                      | Show Collections button                            |                      |
| O Reset settings              | Show Internet Explorer mode button                 |                      |
| Phone and other devices       | Show Maths Solver button                           | •                    |
| About Microsoft Edge          | Chair und canture button                           |                      |
|                               | snow web capture button                            |                      |
|                               | Show share button                                  |                      |
|                               | Show feedback button                               | •                    |

You may need to allow sites to be reloaded before the above can be enabled. Click on the link **Allow** sites to be reloaded in Internet Explorer mode.

| Show Internet Explorer mode button                                                                          |  |
|----------------------------------------------------------------------------------------------------|--|
| To show the Internet Explorer mode button, turn on allow sites to be reloaded in Internet Explorer mode (m) |  |

# Select 'Allow' from the below drop down:

| Microsoft Edge is your default browser                                                                                                    | Make defaul                                         |
|----------------------------------------------------------------------------------------------------|-----------------------------------------------------|
| nternet Explorer compatibility                                                                                                    |                                                     |
| Let Internet Explorer open sites in Microsoft Edge ⑦                                                                                                    | atible sites only (Recommended) $\sim$              |
|                                                                                                    |                                                     |
| When browsing in Internet Explorer you can choose to automatically open sites in Microsoft<br>Edge                                                                                                    |                                                     |
| When browsing in Internet Explorer you can choose to automatically open sites in Microsoft Edge Allow sites to be reloaded in Internet Explorer mode                                                                                                    | Default 🗸                                           |
| When browsing in Internet Explorer you can choose to automatically open sites in Microsoft Edge Allow sites to be reloaded in Internet Explorer mode O When browsing in Microsoft Edge, if a site requires Internet Explorer for compatibility, you can choose to Explorer mode                      | reload it in Internet Default V                     |
| When browsing in Internet Explorer you can choose to automatically open sites in Microsoft Edge Allow sites to be reloaded in Internet Explorer mode When browsing in Microsoft Edge, if a site requires Internet Explorer for compatibility, you can choose to Explorer mode Internet Explorer mode | reload it in Internet Default V<br>Default<br>Allow |

You will need to restart your browser for this to take effect.

## Default browser

Microsoft Edge is your default browser

## Internet Explorer compatibility

| Let Internet Explorer open sites in Microsoft Edge ⑦<br>When browsing in Internet Explorer you can choose to automatically open sites in Microsoft<br>Edge                                                                                 | Incompatible sites only (Recommended) $$           |
|----------------------------------------------------------------------------------------------------|----------------------------------------------------|
| Allow sites to be reloaded in Internet Explorer mode ⑦<br>When browsing in Microsoft Edge, if a site requires Internet Explorer for compatibility, you ca<br>Explorer mode<br>For this setting change to take effect, restart your browser | Allow  an choose to reload it in Internet  Restart |
| Internet Explorer mode pages<br>These pages will open in Internet Explorer mode for 30 days from the date you add the page<br>Explorer mode list yet.                                                                                      | . No pages have been added to the Internet         |

#### Once your browser has restarted, navigate back to 'Customise Toolbar'

### Enable the toggle

Show Internet Explorer mode button

#### Next, scroll down to **Default Browser** in the Settings menu

| Set                     | tings                         |
|-------------------------|-------------------------------|
| Q                       | customise tool X              |
| 0                       | Profiles                      |
| Ċ                       | Privacy, search, and services |
| $\langle \cdot \rangle$ | Appearance                    |
| $\bigcirc$              | On start-up                   |
|                         | New tab page                  |
| È                       | Share, copy and paste         |
| T <b></b>               | Cookies and site permissions  |
| ٦                       | Default browser               |
| $\overline{1}$          | Downloads                     |

The following URL's will need to be added to ensure the software loads in compatibility mode.

Click 'Add' and paste the below URL's in one by one:

https://comparator.synaptic.co.uk/FusionUI

https://comparator.synaptic.co.uk/FusionUI/Comparator/Home/Launch

# https://comparator.synaptic.co.uk/NxgWeb/nxg.aspx

| et               | tings                         | Default browser                                                                                                    |
|------------------|-------------------------------|----------------------------------------------------------------------------------------------------|
| Q                | Search settings               | Microsoft Edge is your default browser Make defau                                                                                                    |
| 8                | Profiles                      |                                                                                                    |
| ĉ                | Privacy, search, and services |                                                                                                    |
| -                | Appearance                    | Internet Explorer compatibility                                                                                                    |
|                  | Start, home, and new tabs     | Incompatible sites only (Recommanded)                                                                                                    |
| à                | Share, copy and paste         | Let Internet Explorer open sites in Microsoft Edge (7)                                                                                                    |
| •                | Cookies and site permissions  | Microsoft Edge                                                                                                    |
| 6                | Default browser               |                                                                                                    |
| $\downarrow$     | Downloads                     | Allow sites to be reloaded in Internet Explorer mode 🕜                                                                                                    |
| 8                | Family safety                 | When browsing in Microsoft Edge, if a site requires Internet Explorer for compatibility, you can choose to reload it in Internet                                |
| A <sup>3</sup> t | Languages                     | cxpiorer mode                                                                                                    |
| Ø                | Printers                      | Internet Explorer mode pages Ac                                                                                                    |
|                  | System                        | These pages will open in Internet Explorer mode for 30 days from the date you add the page. No pages have been added to the Internet<br>Explorer mode list yet. |
| Э                | Reset settings                |                                                                                                    |
|                  | Phone and other devices       |                                                                                                    |
| ŵ                | Accessibility                 |                                                                                                    |
| 00               |                               |                                                                                                    |

Add a page
Enter a URL:
https://comparatoruat.synaptic.co.uk/FusionUI
Add Cancel

| Q      | Search settings                                                                    | Microsoft Edge is your default browser                                                                                                    |                        | Mak                           | e default |
|--------|------------------------------------------------------------------------------------|----------------------------------------------------------------------------------------------------|------------------------|-------------------------------|-----------|
| 8<br>0 | Profiles<br>Privacy, search, and services<br>Appearance                            | Internet Explorer compatibility                                                                                                    |                        |                               |           |
| c<br>¢ | Start, home, and new tabs<br>Share, copy and paste<br>Cookies and site permissions | Let Internet Explorer open sites in Microsoft Edge ⑦<br>When browsing in Internet Explorer you can choose to automatically open sites in<br>Microsoft Edge                                            | Incompatible           | sites only (Recommend         | led) 🗸    |
| ٦      | Default browser                                                                    |                                                                                                    |                        |                               |           |
| *<br>% | Downloads<br>Family safety                                                         | Allow sites to be reloaded in Internet Explorer mode ⑦ When browsing in Microsoft Edge, if a site requires Internet Explorer for compatibility, you can choose to reload it in Internet Explorer mode |                        |                               |           |
|        | Printers<br>System                                                                 | Internet Explorer mode pages<br>These pages will open in Internet Explorer mode for 30 days from the date you add th<br>in Internet Explorer mode.                                                    | e page. You have 3 pag | es that'll automatically oper | Add       |
| 5      | Reset settings                                                                     | Page                                                                                                    | Date added             | Expires                       |           |
|        | Phone and other devices                                                            | https://comparatoruat.synaptic.co.uk/FusionUI                                                                                                    | 25/03/2022             | 24/04/2022                    | ŵ         |
| Ŷ      | Accessibility<br>About Microsoft Edge                                              | https://comparatoruat.synaptic.co.uk/FusionUI/Comparator/Home/L                                                                                                    | 25/03/2022             | 24/04/2022                    | Ŵ         |

Once you have made these changes simply restart the browser for the IE icon to appear

The IE icon will appear at the top right of the toolbar

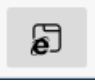

Once you have navigated to a page which requires IE compatibility you simply need to click this icon and it will reload the page and display the IE version within the Microsoft Edge browser

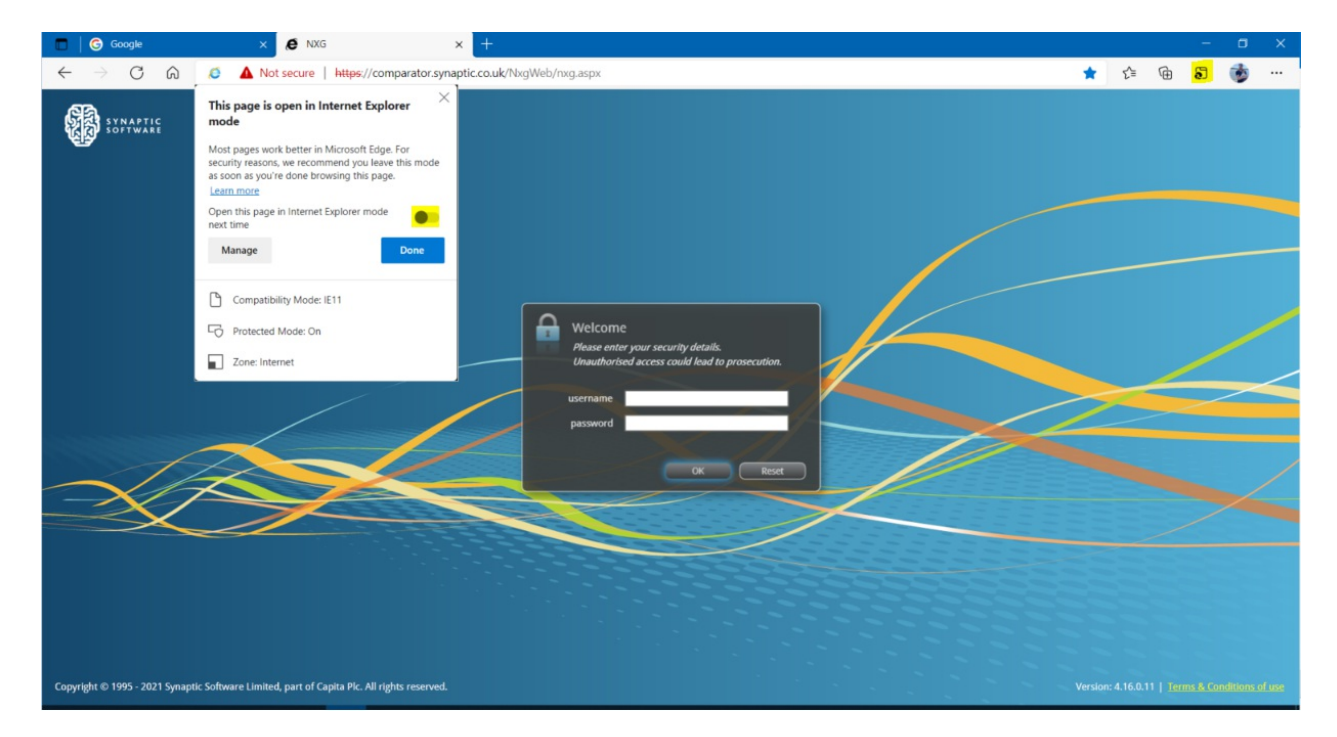

If you click on **Open the page in Internet Explorer mode next time** it will add this page URL to the list we saw earlier in the Settings menu.